# TIP SHEET ON HOW TO RELEASE THE OUTPATIENT SERVICES TO OHC AND HOW TO PRINT THE OHC CMS-1500 FORM USING SANWITS

The CMS 1500 form is the Health Insurance Claim Form used to bill a private insurance for rendered services.

## 1. Log in to **SanWITS.**

2. Select your Agency and Facility

| Home Page                                 | Change Facility  |                  |
|-------------------------------------------|------------------|------------------|
| <ul> <li>Capacity List</li> </ul>         | Current Agency   | San Diego County |
| Agency                                    | Current Facility | Main Eacility    |
| Clinical Dashboard                        | New Agency       | San Diago County |
| <ul> <li>Client List</li> </ul>           |                  |                  |
| <ul> <li>System Administration</li> </ul> | New Facility     |                  |
| Reports                                   |                  | Cancel Go        |
| Support Ticket                            |                  |                  |
|                                           |                  |                  |

3. Go to Client List -> Enter First Name and Last Name -> Click Go -> click Client Profile.

| Home Page                                 | Client Search                                 |
|-------------------------------------------|-----------------------------------------------|
| ▶ Agency                                  | Agency San Diego Freedom Ranch, Inc. Facility |
| Group List                                | First Name Billing                            |
| Authorization Dashboard                   | SSN DOB                                       |
| Clinical Dashboard                        | SanWITS Client Id Provider Client ID          |
| Client List                               | Treatment Staff                               |
| Client Profile                            | Case Status All Clients v Number Type         |
| Linked Consents                           | Other Number                                  |
| Contacts                                  | Include Only Active Consents Yes *            |
| Activity List     Episode List            |                                               |
| <ul> <li>System Administration</li> </ul> |                                               |
| Reports                                   |                                               |
| Support Ticket                            | Client List ( <u>Export</u> )                 |

## TIP SHEET ON HOW TO RELEASE THE OUTPATIENT SERVICES TO OHC AND HOW TO PRINT THE OHC CMS-1500 FORM USING SANWITS

4. Go to Payor Group Enrollment (PGE). Click Add Benefit Plan Enrollment.

#### **Payor Group Enrollment screen**

| ► Agency                | Payo     | or List  |             |       | Add Benefit Plan  | Enrollment Add Govern  | nment Contra | <u>ct Enrollment</u> |
|-------------------------|----------|----------|-------------|-------|-------------------|------------------------|--------------|----------------------|
| Authorization Dashboard | Actions  | Priority | <u>Plan</u> | Group | Subscriber/ Acct# | Subscriber/ Resp Party | Start Date   | End Date             |
| Clinical Dashboard      | ø        |          |             |       |                   |                        |              |                      |
| ✓ Client List           | <b>A</b> |          |             |       |                   |                        |              |                      |
|                         | <b>A</b> |          |             |       |                   |                        |              |                      |
| Alternate Names         | <b>A</b> |          |             |       |                   |                        |              | ~                    |
| Additional Information  |          |          |             |       |                   |                        |              |                      |
| Contact Info            |          |          |             |       |                   |                        |              |                      |
| Collateral Contacts     |          |          |             |       |                   |                        |              |                      |
| Other Numbers           |          |          |             |       |                   |                        |              |                      |
| History                 |          |          |             |       |                   |                        |              |                      |
| Payor Group Enrollment  | 1        |          |             |       |                   | _                      |              |                      |

 Select Payor-Type (Group Insurance) and Plan Group (Other Health Coverage (OHC) General. Select Relationship to Subscriber (Self). Enter Coverage Start (e.g., 03/01/2020) Enter Subscriber # or 000 if not available.

Enter the OHC Policy # on the Policy # field when available.

**NOTE:** If client is DMC Billable, please create a DMC PGE as well.

| Other Numbers                             | Benefit Plan/Pri     | vate Pay Bi    | illing Info | ormation     |                  |                   |                                 |
|-------------------------------------------|----------------------|----------------|-------------|--------------|------------------|-------------------|---------------------------------|
| History                                   | Payor-Type           | Group Insura   | ince        |              |                  | Plan-Group        | Other Health Coverage (OHC)-Gei |
| Payor Group Enrollment                    | Payor Priority Order | 3              | -           | 10           |                  | Policy #          |                                 |
| Authorization                             | r ujor r nonký ordor | 0.14.100000    | -           |              | -                | T oney #          |                                 |
| Allergies                                 | Coverage Start       | 3/1/2020       |             | End          |                  | Payment Scale     |                                 |
| Document Storage Usage                    | Aid Code             | 00             |             | Relationship | to Subscriber/ I | Responsible Party | Self                            |
| Linked Consents                           | C Subscriber/ Respon | sible Party: - |             |              |                  |                   |                                 |
| Contacts                                  |                      |                |             |              |                  |                   |                                 |
| Activity List                             | First Name           |                |             | Middle       |                  | Last Na           | me                              |
| Episode List                              | Birthdate            |                | Ê           | Gender       |                  | • Subscribe       | er# 000                         |
| <ul> <li>System Administration</li> </ul> | Address 1            |                |             |              |                  |                   |                                 |
| Reports                                   | Address 2            | _              |             | _            |                  |                   |                                 |
| Support Ticket                            | City                 |                |             | State Cali   | ifornia          | ×                 | Zip                             |

# TIP SHEET ON HOW TO RELEASE THE OUTPATIENT SERVICES TO OHC AND HOW TO PRINT THE OHC CMS-1500 FORM USING SANWITS

6. Go to Encounters (Outpatient services). Click Release to Billing.

**Note:** The Medi-Cal Billable box should have a "Yes" response.

## **Encounter screen**

|                                                                                                    | DMC Billable                                                                                   |                         |                 | Ŧ                                                                                                    |           |                                              |                              |         |          |          |          |          |     |
|----------------------------------------------------------------------------------------------------|------------------------------------------------------------------------------------------------|-------------------------|-----------------|----------------------------------------------------------------------------------------------------|-----------|----------------------------------------------|------------------------------|---------|----------|----------|----------|----------|-----|
| ENC ID                                                                                                    | 1                                                                                              |                         |                 |                                                                                                    |           |                                              |                              |         |          |          |          |          |     |
| Program Name                                                                                                    | DMC Billing Test F                                                                             | Facility/O              | S : 9/20/20     | 18 -                                                                                                    |           |                                              |                              |         |          | Ψ.       |          |          |     |
| Service                                                                                                    | Case Managemer                                                                                 | nt OS                   |                 |                                                                                                    |           |                                              |                              |         |          | Ψ.       |          | Billable | Yes |
|                                                                                                    |                                                                                                |                         |                 |                                                                                                    |           |                                              |                              |         |          |          | Disa     | allowed  | No  |
|                                                                                                    |                                                                                                |                         |                 |                                                                                                    |           | Start Date                                   | 11/16/2022                   | Ê       |          | End Date |          |          |     |
| Service Location                                                                                                    | Non-residential Si                                                                             | ubstance                | Abuse TX        | Facility                                                                                                    | Ψ.        | Start Time                                   | 10:00 AM                     |         |          | End Time | 10:50 AM |          |     |
| Travel Duration                                                                                                    | 0                                                                                              | Min                     | v               |                                                                                                    | Docum     | entation Duration                            | 5                            |         | Min      | *        |          |          |     |
| Session Duration                                                                                                    | 50                                                                                             | Min                     | Ŧ               |                                                                                                    |           | Total Duration                               | 55                           |         | Min      | Ŧ        |          |          |     |
| Contact Type                                                                                                    | Face To Face                                                                                   |                         |                 |                                                                                                    |           |                                              |                              |         |          |          |          |          |     |
|                                                                                                    |                                                                                                |                         | Emergenc        | y                                                                                                    |           |                                              | Ur                           | # of Se | ervice 1 |          |          |          |     |
|                                                                                                    |                                                                                                |                         | Visit Type      | - CM-Ca                                                                                                    | ase Man   | nagement                                     |                              | Me      | di-Cal 📘 | (es 👻    | 1        |          |     |
| regnant/Postnartum                                                                                                    | No                                                                                             |                         |                 |                                                                                                    |           |                                              |                              | Bi      | lable:   |          |          |          |     |
| regnanti ostpartam                                                                                                    |                                                                                                |                         |                 |                                                                                                    |           |                                              |                              |         |          |          |          |          |     |
| Was an interpreter                                                                                                    | No Interpreter Need                                                                            | lod -                   | 1               |                                                                                                    |           | la what language                             | was the end                  |         | ideal0   | nalish   |          |          | _   |
| Was an interpreter<br>used?                                                                                                    | No Interpreter Need                                                                            | led 🔻                   |                 |                                                                                                    |           | In what language                             | was the servi                | ce prov | ided? E  | English  |          |          | v   |
| Was an interpreter<br>used?<br>/hich Evidence-Based                                                                                                    | No Interpreter Need                                                                            | led 🔻                   |                 |                                                                                                    |           | In what language                             | was the servi                | ce prov | ided? E  | English  |          |          | ٣   |
| Was an interpreter<br>used?<br>Vhich Evidence-Based<br>vidence-Based Practic                                                                                                    | No Interpreter Need<br>Practices were used                                                     | led 🔻                   |                 |                                                                                                    | Use       | In what language                             | was the servi<br>d Practices | ce prov | ided? E  | English  |          |          | ¥   |
| Was an interpreter<br>used?<br>Vhich Evidence-Based<br>Evidence-Based Practic<br>Motivational Interview<br>Relapse Prevention                                                         | No Interpreter Need<br>Practices were used<br>ces<br>wing                                      | led v                   |                 | ^ <b>&gt;</b>                                                                                                    | Use<br>No | In what language<br>ad Evidence-Base<br>one  | was the servio               | ce prov | ided? E  | English  | *        |          | Y   |
| Was an interpreter<br>used?<br>Which Evidence-Based<br>Vidence-Based Practic<br>Motivational Interview<br>Relapse Prevention<br>Other                                                 | No Interpreter Need<br>Practices were used<br>ces<br>wing                                      | led v                   |                 | ^ <b>&gt;</b>                                                                                                    | Use<br>No | In what language<br>ad Evidence-Base         | was the servi                | ce prov | ided? E  | English  | *        |          | Y   |
| Was an interpreter<br>used?<br>Vhich Evidence-Based<br>Vidence-Based Practic<br>Motivational Interview<br>Relapse Prevention<br>Other                                                 | No Interpreter Need<br>Practices were used<br>ces<br>wing                                      | led 🔹                   |                 | ^ ><br>~ <                                                                                                    | Use<br>No | In what language<br>ad Evidence-Based<br>one | was the servi                | ce prov | ided? E  | English  | •        |          | Ŧ   |
| Was an interpreter<br>used?<br>Vhich Evidence-Based<br>Evidence-Based Practice<br>Motivational Interview<br>Relapse Prevention<br>Other                                               | No Interpreter Need<br>Practices were used<br>ces<br>wing                                      | led v                   |                 | ^ <b>}</b><br>▼ <                                                                                                    | Use<br>No | In what language<br>ad Evidence-Baser<br>one | was the servi                | ce prov | ided? E  | English  | •        |          | ¥   |
| Was an interpreter<br>used?<br>Vhich Evidence-Based<br>Evidence-Based Practice<br>Motivational Interview<br>Relapse Prevention<br>Other                                               | No Interpreter Need<br>Practices were used<br>ces<br>wing<br>Service ————                      | led v                   |                 | <ul> <li>▲</li> <li>→</li> <li>✓</li> <li></li> </ul>                                                                                                    | Use<br>No | In what language<br>ad Evidence-Baser<br>one | was the servi                | ce prov | ided? E  | English  | •        |          | ¥   |
| Was an interpreter<br>used?<br>Vhich Evidence-Based<br>Vidence-Based Practic<br>Motivational Interview<br>Relapse Prevention<br>Other<br>- Diagnoses for this<br>Primary              | No Interpreter Need Practices were used ces wing Service ————                                  | led v<br>?<br>disorder, | ]<br>Moderate(t | <ul> <li>&gt;</li> <li></li> <li><!--</td--><td>Use</td><td>In what language<br/>ad Evidence-Baser<br/>one</td><td>was the servi</td><td>ce prov</td><td>ided? E</td><td>English</td><td>*<br/>*</td><td></td><td>T</td></li></ul> | Use       | In what language<br>ad Evidence-Baser<br>one | was the servi                | ce prov | ided? E  | English  | *<br>*   |          | T   |
| Was an interpreter<br>used?<br>Vhich Evidence-Based<br>Vidence-Based Practic<br>Motivational Interview<br>Relapse Prevention<br>Other<br>- Diagnoses for this<br>Primary<br>Secondary | No Interpreter Need Practices were used ces wing Service — — — — — — — — — — — — — — — — — — — | led •                   | Moderate(I      | ▲ > ↓  ↓  ↓  ↓  ↓  ↓  ↓  ↓  ↓  ↓  ↓  ↓  ↓  ↓  ↓  ↓  ↓  ↓  ↓  ↓  ↓  ↓  ↓  ↓  ↓  ↓  ↓  ↓  ↓  ↓  ↓  ↓  ↓  ↓  ↓  ↓  ↓  ↓  ↓  ↓  ↓  ↓  ↓  ↓  ↓  ↓  ↓  ↓  ↓  ↓  ↓  ↓  ↓  ↓  ↓  ↓  ↓  ↓  ↓  ↓  ↓  ↓  ↓  ↓  ↓  ↓  ↓  ↓  ↓  ↓  ↓  ↓  ↓  ↓  ↓  ↓  ↓  ↓  ↓  ↓  ↓  ↓  ↓  ↓  ↓  ↓  ↓  ↓  ↓  ↓  ↓  ↓  ↓  ↓  ↓  ↓  ↓  ↓  ↓  ↓  ↓  ↓  ↓  ↓  ↓  ↓  ↓  ↓  ↓  ↓  ↓  ↓  ↓  ↓  ↓  ↓  ↓  ↓  ↓  ↓  ↓  ↓  ↓  ↓  ↓  ↓  ↓  ↓  ↓  ↓  ↓  ↓  ↓  ↓  ↓  ↓  ↓  ↓  ↓  ↓  ↓  ↓  ↓  ↓  ↓  ↓  ↓  ↓  ↓  ↓  ↓  ↓  ↓  ↓  ↓  ↓  ↓  ↓  ↓  ↓  ↓  ↓  ↓  ↓  ↓  ↓  ↓  ↓  ↓  ↓  ↓  ↓  ↓  ↓  ↓  ↓  ↓  ↓  ↓  ↓  ↓  ↓  ↓  ↓  ↓  ↓  ↓  ↓  ↓  ↓  ↓  ↓  ↓  ↓  ↓  ↓  ↓  ↓  ↓  ↓  ↓  ↓  ↓  ↓                                                                                                     | Use<br>No | In what language<br>ad Evidence-Baser<br>one | was the servi                | ce prov | ided? E  | English  | Â<br>V   |          | *   |

# TIP SHEET ON HOW TO RELEASE THE OUTPATIENT SERVICES TO OHC AND HOW TO PRINT THE OHC CMS-1500 FORM USING SANWITS

7. Select General [Other Health Coverage (OHC)]. Click Finish.

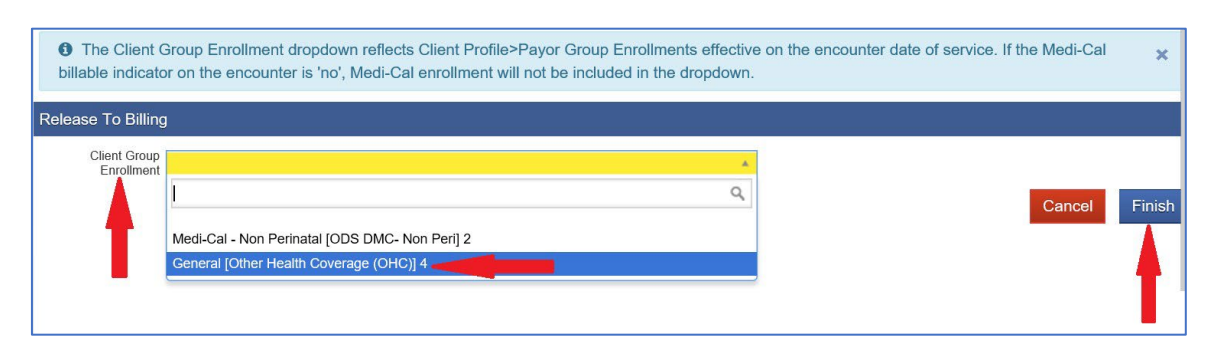

8. Go to Claim Item List. Select Plan Other Health Coverage. Item Status All Awaiting Review. Select your Facility -> Enter Service Date (e.g., 07012020:07312020) -> Click Go.

**Note:** You can put the OHC claims on hold if you are not yet billing DMC and waiting for the insurance Explanation of Benefits (EOB). Please remember to check the OPTUM BHS Resources, Billing folder regarding rules on hold OHC claims for over 90 days.

## Drug Medi-Cal Organized Delivery System (optumsandiego.com)

| SUD Billing Announcement: Other Health Coverage Rules for Outpatient Providers (msg) | Email announcement regarding OHC Rules |
|--------------------------------------------------------------------------------------|----------------------------------------|
|--------------------------------------------------------------------------------------|----------------------------------------|

9. Check the box next to Item # then click Release & Update Status. Click Create Facility Batches.

| Claim Item Search                   |                            |                     |                           |    |              |               |
|-------------------------------------|----------------------------|---------------------|---------------------------|----|--------------|---------------|
| Plan                                | Other Health Coverage (O * | Group Enrollment    |                           | v  | ENC ID       |               |
| Client First Name                   |                            | Client Last Name    |                           |    | Charge       |               |
| Subscriber/Resp Party First<br>Name |                            | S/R Party Last Name |                           |    | Service      |               |
| Subscriber/Resp Party Account #     |                            | Rendering Staff     |                           |    | Service Date | 07012020:0731 |
| Authorization #                     |                            |                     |                           |    |              |               |
| Item Status                         | All Awaiting Review        | Facility            | DMC Billing Test Facility | v  |              |               |
| FFS Type                            | *                          |                     |                           |    |              |               |
| Add-On Level                        | *                          |                     |                           |    |              |               |
| Group Session ID                    |                            |                     |                           |    |              |               |
|                                     |                            |                     | Clear                     | Go |              |               |

HHSA

# TIP SHEET ON HOW TO RELEASE THE OUTPATIENT SERVICES TO OHC AND HOW TO PRINT THE OHC CMS-1500 FORM USING SANWITS

## **Create Facility Batch**

| Create Agen  | tive Actions        | Create Facility Batches | -        |              |              |          |          |                 |             |                 |               |
|--------------|---------------------|-------------------------|----------|--------------|--------------|----------|----------|-----------------|-------------|-----------------|---------------|
| Claim Iter   | m List <u>(Ex</u> j | <u>port)</u>            |          |              |              |          |          |                 |             |                 | Update Status |
| Actions Iter | <u>m#</u>           | Client Name             | FFS Type | Add-On Level | Service Date | Service  | Duration | Status          | Release Dat |                 | Session ID    |
| 1155         | 9695                |                         | FFS      | None         | 7/2/2019     | H0015/U8 | 60 Min   | Awaiting Review | 7/2/2019    | Hold<br>Release |               |

## 10. Move the <u>Available Plans</u> to the right. Click Go.

| Choose Plan(s) f | Batching                                           |
|------------------|----------------------------------------------------|
| Available Plans  | Selected Plans<br>Other Health Care Coverage (OHC) |
|                  |                                                    |
|                  | <ul> <li>✓</li> </ul>                              |
|                  | Cancel Clear Go                                    |

11. Go to Claim Batch List. Select Plan OHC. Click Go. Hover over the pencil and click the Batch Profile.

#### **Claim Batch List screen**

|                  | Plan I<br>Billing<br>Ba<br>FFS | Name<br>Form<br>atch # | Other Hea                | alth Care Coverage (OHC) 🛁 | v           |                 |             | Cre<br>Tran | ated Date<br>nsmit Date<br>Status | Awaiti | ng Review        | v       |                 | Clear             | Go         |
|------------------|--------------------------------|------------------------|--------------------------|----------------------------|-------------|-----------------|-------------|-------------|-----------------------------------|--------|------------------|---------|-----------------|-------------------|------------|
|                  |                                |                        |                          |                            |             |                 |             |             |                                   |        |                  |         |                 |                   |            |
| Clair            | n Batch L                      | _ist (E                | Export)                  |                            |             |                 |             |             |                                   |        |                  |         |                 | Do                | wnload 83  |
| Clair<br>Actions | n Batch L<br>Batch<br>#        | _ist (E                | Export)<br><u>Status</u> | Batch For                  | FFS<br>Type | Billing<br>Form | 837<br>Type | Order       | Charges                           | Units  | Service<br>Mo/Yr | Created | <u>Transmit</u> | Do<br>Agency Name | ownload 83 |

# TIP SHEET ON HOW TO RELEASE THE OUTPATIENT SERVICES TO OHC AND HOW TO PRINT THE OHC CMS-1500 FORM USING SANWITS

## 12. Click Release. Click Bill It. Save and Finish.

**Note:** Outpatient providers are requested to contact the Billing Unit to let us know that you have claims to be billed to OHC.

## Admin Action: Release

|                               | Datcii #                 | LOYGI | messaye | LIGALOU     | Siaini m    |
|-------------------------------|--------------------------|-------|---------|-------------|-------------|
| Claim Batch List              |                          |       |         |             |             |
| Encounter List                |                          |       |         |             |             |
| EOB Transaction List          |                          |       |         |             |             |
| Payment List                  |                          |       |         |             |             |
| Billing Transaction List      | Administrative Actions — |       |         |             |             |
| Client Balance                | Release                  |       | Hold    | Void        |             |
| Clearing House Item           |                          |       |         | And a state |             |
| Clearing House Batch          |                          |       |         | Cance       | Save Finish |
| Cost Center                   |                          |       |         |             |             |
| a the second statement of the |                          |       |         |             |             |

## Admin Action: Bill It

| Administrative Actions | Hold | Void | Bill It            |
|------------------------|------|------|--------------------|
|                        |      |      | Cancel Save Finish |

13. You will get this message below. You would select <u>"NO"</u> and insert the red/white form into the printer.

• If you click "Yes" it prints the form with data. We have found that this print out is not acceptable but can be helpful to enter the data into an OHC billing system if they do accept the form.

<section-header>
 Conserve a conserve a conserve conserve a conserve a conserve a conserve a conserve a conserv

• The CMS 1500 form's print view will be in black and white, with no lines and field titles.

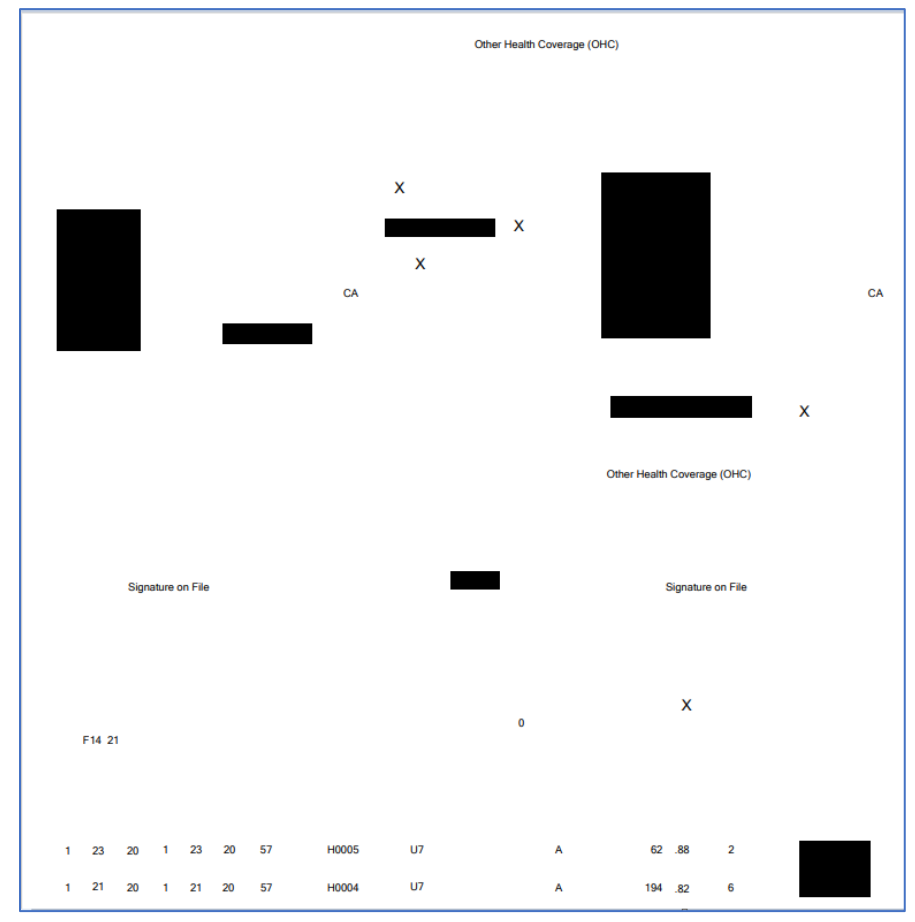

Here is how the CMS 1500 print preview looks like:

# TIP SHEET ON HOW TO RELEASE THE OUTPATIENT SERVICES TO OHC AND HOW TO PRINT THE OHC CMS-1500 FORM USING SANWITS

• If provider can obtain a copy of the client's insurance card, please enter the insurance Policy # on the Payor Group Enrollment's Policy # field.

| Benefit Plan/Private Pay Billing Information |                                                        |  |  |  |  |  |  |  |
|----------------------------------------------|--------------------------------------------------------|--|--|--|--|--|--|--|
| Payor-Ty                                     | Plan-Group Other Health Coverage (OHC)-Ger             |  |  |  |  |  |  |  |
| Payor Priority Or                            | tart 03/02/2020 Carl End Carl Policy # POLNO1          |  |  |  |  |  |  |  |
| Aid Co                                       | ode Relationship to Subscriber/ Responsible Party Self |  |  |  |  |  |  |  |
| Subscriber/ Res                              | sponsible Party:                                       |  |  |  |  |  |  |  |
| First Name                                   | First Middle Day Last Name Billing                     |  |  |  |  |  |  |  |
| Birthdate (                                  | 01/01/1988 Gender 2-Female Subscriber # SUBSCRN02      |  |  |  |  |  |  |  |
| Address 1                                    | 123 Not Real Address St.                               |  |  |  |  |  |  |  |
| Address 2                                    |                                                        |  |  |  |  |  |  |  |
| City s                                       | san Diego State California 🗸 Zip 92125                 |  |  |  |  |  |  |  |
| L                                            |                                                        |  |  |  |  |  |  |  |

• On the CMS 1500 (red/white ink) form, the subscriber number prints in line 1A while the OHC policy number prints in line 11. Please see the sample below.

## TIP SHEET ON HOW TO RELEASE THE OUTPATIENT SERVICES TO OHC AND HOW TO PRINT THE OHC CMS-1500 FORM USING SANWITS

## Sample: Top portion of the CMS 1500 field 1a (Insured's ID #) and field 11 (Insured's Policy #)

| APPROVED BY NATIONAL UNIFORM CLAIM COMMITTEE (NU                                                                                                    | CC) 02/12                                                                                               |                                                                                      |                                                           |                                                           | 1 |
|----------------------------------------------------------------------------------------------------|----------------------------------------------------------------------------------------------------|--------------------------------------------------------------------------------------|-----------------------------------------------------------|-----------------------------------------------------------|---|
| PICA                                                                                                    |                                                                                                    |                                                                                      |                                                           | PICA                                                      | T |
| 1. MEDICARE MEDICAID TRICARE<br>(Medicare#) (Medicaid#) (ID#/DcD#)                                                                                              | CHAMPV<br>(Member I                                                                                     | A GROUP FECA OTHEF<br>HEALTH PLAN BLK LUNG (ID#)<br>(ID#) (ID#)                      | R 1a. INSURED'S I.D. NUMBER (For Program in Item 1)       |                                                           | Í |
| 2. PATIENT'S NAME (Last Name, First Name, Middle Initial)                                                                                                    |                                                                                                    | 3. PATIENT'S BIRTH DATE SEX                                                          | 4. INSURED'S NAME (Last Name, First Name, Middle Initial) |                                                           |   |
| 5. PATIENT'S ADDRESS (No., Street)                                                                                                    |                                                                                                    | 6. PATIENT RELATIONSHIP TO INSURED<br>Sett X Spouse Child Other                      | 7. INSURED'S ADDRESS (No., Street)                        |                                                           |   |
| СІТҮ                                                                                                    | STATE                                                                                                   | 8. RESERVED FOR NUCC USE                                                             | CITY                                                      | STATE                                                     |   |
| ZIP CODE TELEPHONE (Include Area C                                                                                                    | Code)                                                                                                   |                                                                                      | ZIP CODE                                                  | TELEPHONE (Include Area Code)                             |   |
| 9. OTHER INSURED'S NAME (Last Name, First Name, Middle II                                                                                                    | nitial)                                                                                                 | 10. IS PATIENT'S CONDITION RELATED TO:                                               | 11. INSURED'S POLICY GROU                                 | UP OR FECA NUMBER                                         |   |
| a. OTHER INSURED'S POLICY OR GROUP NUMBER                                                                                                    |                                                                                                    | a. EMPLOYMENT? (Current or Previous)                                                 | a. INSURED'S DATE OF BIRT                                 | H SEX                                                     |   |
| b. RESERVED FOR NUCC USE                                                                                                    |                                                                                                    | b. AUTO ACCIDENT? PLACE (State)                                                      | b. OTHER CLAIM ID (Designal                               | led by NUCC)                                              |   |
| c. RESERVED FOR NUCC USE                                                                                                    |                                                                                                    |                                                                                      | c. INSURANCE PLAN NAME C<br>Other Health Coverage (C      | DR PROGRAM NAME<br>DHC)                                   |   |
| d. INSURANCE PLAN NAME OR PROGRAM NAME                                                                                                    |                                                                                                    | 10d, CLAIM CODES (Designated by NUCC)                                                | d. IS THERE ANOTHER HEAL                                  | TH BENEFIT PLAN?<br>If yes, complete items 9, 9a, and 9d. |   |
| READ BACK OF FORM BEFORE CC<br>12. PATIENT'S OR AUTHORIZED PERSON'S SIGNATURE 1 at<br>to process this claim. I also request payment of government be<br>before. | <ol> <li>INSURED'S OR AUTHORIZ<br/>payment of medical benefits<br/>services described below.</li> </ol> | ZED PERSON'S SIGNATURE I authorize<br>s to the undersigned physician or supplier for |                                                           |                                                           |   |
| Signature on File                                                                                                    |                                                                                                    | DATE                                                                                 | Signature on                                              | File                                                      |   |

#### **Quick Tips:**

- Some insurance (OHC) payers may accept a CMS-1500 form with a black-and-white background, other payers may reject your claims if you do not use the CMS 1500 red/white form. We do not suggest printing the CMS-1500 form in grayscale.
- When using the CMS 1500 red/white ink, make sure your printer setting is correct so the claims data will print properly on the assigned fields.

# TIP SHEET ON HOW TO RELEASE THE OUTPATIENT SERVICES TO OHC AND HOW TO PRINT THE OHC CMS-1500 FORM USING SANWITS

## Sample: Red/white CMS 1500 Form

| HEALTH INSURANCE CLAIM FORM                                                              |                                               |                                                                                                    | a       |  |
|------------------------------------------------------------------------------------------|-----------------------------------------------|----------------------------------------------------------------------------------------------------|---------|--|
| APPROVED BY NATIONAL UNFORM CLAIM COMMITTEE (NUCC) 02/12                                 |                                               |                                                                                                    | ð       |  |
| PICA                                                                                     |                                               | PICA                                                                                                    | L ¥     |  |
| 1. MEDICARE MEDICAID TRICARE CHAMPS<br>(Medicardel) (Medicardel) (DM DoDel) (Member)     |                                               | 1a. INSURED'S I.D. NUMBER (For Program in Item 1)                                                                                                    | 1       |  |
| 2. PATIENT'S NAME (Last Name, First Name, Middle Initial)                                | 3. PATIENT'S BIRTH DATE SEX                   |                                                                                                    |         |  |
| 5. PATIENT'S ADDRESS (No., Street)                                                       | 6. PATIENT RELATIONSHIP TO INSURED            | 7. INSURED'S ADDRESS (No., Street)                                                                                                    | -11     |  |
|                                                                                          | Set Spouse Child Other                        | - the second                                                                                                    | _       |  |
| STATE                                                                                    | 8. HESERVED FOR NUCC USE                      | STATE                                                                                                    | TION    |  |
| ZIP CODE TELEPHONE (Include Area Code)                                                   |                                               | ZIP CODE TELEPHONE (Include Area Code)                                                                                                    | AMA     |  |
| 9. OTHER INSURED'S NAME (Last Name, First Name, Middle Initial)                          | 10. IS PATIENT'S CONDITION RELATED TO         | 11. INSURED'S POLICY GROUP OR FECA NUMBER                                                                                                    | OBN OBN |  |
| A OTHER MELIPERTS INV INV OR ORDINE MARKER                                               | a EMIN (TVMENT? (Current or Previous)         | - Industry Date of Batty SEV                                                                                                    | C SC    |  |
|                                                                                          | YES NO                                        | ······································                                                                                                    | SI I'SN |  |
| b. RESERVED FOR NUCC USE                                                                 | b. AUTO ACCIDENT? PLACE (State)               | b. OTHER CLAIM ID (Designated by NUCC)                                                                                                    | CN I    |  |
| e. RESERVED FOR NUCC USE                                                                 | C. OTHER ACCIDENT?                            | 6. INSURANCE PLAN NAME OR PROGRAM NAME                                                                                                    | -       |  |
| A INFLIGANCE IS AN NAME OF PERSONNAME                                                    | YES NO                                        | IS THERE ANOTHER HEALTH BENEVIT PLAN?                                                                                                    | ATE     |  |
|                                                                                          |                                               | VES NO #yea, complete items 9, 9a, and 9d.                                                                                                    |         |  |
| 12. PATIENT'S OR AUTHORIZED PERSON INC. ONE - TOTAL                                      | G a real of the FOI ther information ecessary | <ol> <li>INSURED'S OR AUTHORIZED PERSON'S SIGNATURE Lauthorize<br/>payment of medical benefits to the undersigned physician or supplier for</li> </ol> |         |  |
| below.                                                                                   | a to the other party to accept and the        | and the second dense.                                                                                                    |         |  |
| SIGNED                                                                                   | CATE                                          | SIGNED                                                                                                    |         |  |
| GUAL OU                                                                                  | ML 00 YY                                      | FROM DO YY TO MM DO YY                                                                                                    | _1      |  |
| 17. NAME OF REFERRING PROVIDER OR OTHER SOURCE                                           | a ND                                          | 18 HOSPITALIZATION DATES RELATED TO CURRENT SERVICES                                                                                                   |         |  |
| 19. ADDITIONAL CLAIM INFORMATION (Designated by NUCC)                                    |                                               | 20. OUTSIDE LAB? S CHARGES                                                                                                    |         |  |
| 21. DAGNOSIS OR NATURE OF ILLNESS OR INJURY Reside A-L to ser                            | vice line below (24E)                         | 22. RESUBASSION                                                                                                    | -1      |  |
| AL 8L 0.1                                                                                | 0.                                            | CODE ORIGINAL REF. NO.                                                                                                    |         |  |
| E.L                                                                                      | H. L                                          |                                                                                                    |         |  |
| 24. A DATE(S) OF SERVICE B. C. D. PROCI                                                  | EDURES, SERVICES, OR SUPPLIES E.              | F. O. H. L. mutan                                                                                                    | -       |  |
| MM DO YY MM DO YY SPACE ENG OPTIHO                                                       | PCS   MODIFIER POINTER                        | \$ CHURGES UNTS THE QUAL PROVIDER ID #                                                                                                    |         |  |
|                                                                                          |                                               | NP                                                                                                    | -       |  |
| 2                                                                                        | 1 1 1 1 1 1                                   |                                                                                                    |         |  |
| 3                                                                                        |                                               |                                                                                                    |         |  |
|                                                                                          |                                               | NPI                                                                                                    | -       |  |
| 4                                                                                        |                                               | NP                                                                                                    | -       |  |
| 5                                                                                        |                                               | NP1                                                                                                    | -       |  |
| 6                                                                                        |                                               |                                                                                                    | SAH     |  |
| 25. FEDERAL TAX LD. NUMBER SSN EN 26. PATIENTS                                           | ACCOUNT NO. 27. ACCEPT ASSIGNMENT?            | 28. TOTAL CHARGE 29. AMOUNT PAID 30. Revol for NUCCH                                                                                                   | Upe     |  |
|                                                                                          | YES NO                                        | 8 8                                                                                                    |         |  |
| 31. SIGNATURE OF PHYSICIAN OR SUPPLIER 32. SERVICE F/<br>INCLUONG DEGREES OR CREDENTIALS | ACILITY LOCATION INFORMATION                  | 33. BILING PROVIDER INFO & PH # ( )                                                                                                    |         |  |
| apply to this bill and are made a part thereof.)                                         |                                               |                                                                                                    |         |  |

For questions or comments about this tip sheet, please contact the Billing Unit at phone # (619)338-2584 or email us at: <u>ADSBillingUnit.HHSA@sdcounty.ca.gov</u>.

10 OF 10 SUD BILLING UNIT- revised 11/21/2022